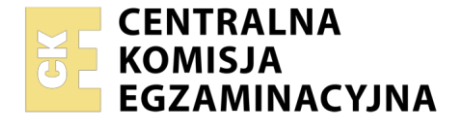

Nazwa kwalifikacji: Administrowanie sieciowymi systemami operacyjnymi i sieciami komputerowymi Symbol kwalifikacji: EE.11 Numer zadania: 01 Wersja arkusza: SG

|                        | Wypełnia zdający |                                                          |
|------------------------|------------------|----------------------------------------------------------|
| Numer PESEL zdającego* |                  | Miejsce na naklejkę z numerem<br>PESEL i z kodem ośrodka |
|                        |                  |                                                          |

Czas trwania egzaminu: 150 minut.

EE.11-01-24.01-SG

# EGZAMIN POTWIERDZAJĄCY KWALIFIKACJE W ZAWODZIE Rok 2024 CZEŚĆ PRAKTYCZNA PODSTAWA PROGRAMOWA

2017

## Instrukcja dla zdającego

- 1. Na pierwszej stronie arkusza egzaminacyjnego wpisz w oznaczonym miejscu swój numer PESEL i naklej naklejkę z numerem PESEL i z kodem ośrodka.
- 2. Na KARCIE OCENY w oznaczonym miejscu przyklej naklejkę z numerem PESEL oraz wpisz:
  - swój numer PESEL\*,
  - oznaczenie kwalifikacji,
  - numer zadania,
  - numer stanowiska.
- 3. KARTĘ OCENY przekaż zespołowi nadzorującemu.
- 4. Sprawdź, czy arkusz egzaminacyjny zawiera 4 strony i nie zawiera błędów. Ewentualny brak stron lub inne usterki zgłoś przez podniesienie ręki przewodniczącemu zespołu nadzorującego.
- 5. Zapoznaj się z treścią zadania oraz stanowiskiem egzaminacyjnym. Masz na to 10 minut. Czas ten nie jest wliczany do czasu trwania egzaminu.
- 6. Czas rozpoczęcia i zakończenia pracy zapisze w widocznym miejscu przewodniczący zespołu nadzorującego.
- 7. Wykonaj samodzielnie zadanie egzaminacyjne. Przestrzegaj zasad bezpieczeństwa i organizacji pracy.
- 8. Jeżeli w zadaniu egzaminacyjnym występuje polecenie "zgłoś gotowość do oceny przez podniesienie ręki", to zastosuj się do polecenia i poczekaj na decyzję przewodniczącego zespołu nadzorującego.
- 9. Po zakończeniu wykonania zadania pozostaw rezultaty oraz arkusz egzaminacyjny na swoim stanowisku lub w miejscu wskazanym przez przewodniczącego zespołu nadzorującego.
- 10. Po uzyskaniu zgody zespołu nadzorującego możesz opuścić salę/miejsce przeprowadzania egzaminu.

## Powodzenia!

\* w przypadku braku numeru PESEL – seria i numer paszportu lub innego dokumentu potwierdzającego tożsamość

Układ graficzny © CKE 2020

## Zadanie egzaminacyjne

Zmodernizuj lokalną sieć komputerową. W tym celu:

1. Za pomocą kabli połączeniowych podłącz urządzenia zgodnie z poniższym schematem.

#### UWAGA:

Na stanowisku egzaminacyjnym znajduje się gniazdo RJ45 oznaczone E-X, gdzie X to numer stanowiska, np. dla stanowiska 1 - E-1, z doprowadzoną siecią komputerową sali egzaminacyjnej, do której podłączona jest drukarka.

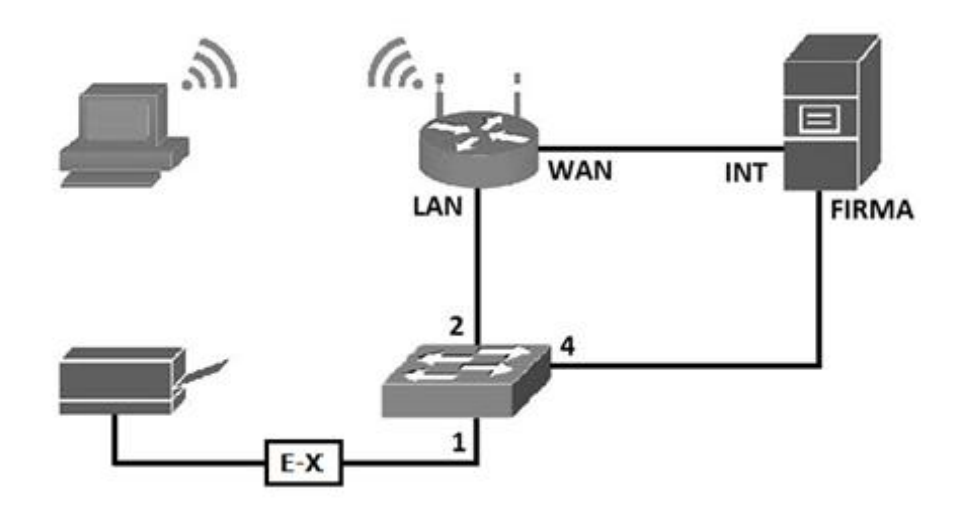

2. Podłącz urządzenia do sieci zasilającej.

## Skonfiguruj urządzenia sieciowe.

- 3. Skonfiguruj ruter z WiFi według poniższych zaleceń:
  - a) adres IP interfejsu WAN: 87.87.87.87/20, brama 87.87.87.1, serwer DNS 8.8.8.8, alternatywny serwer DNS (jeżeli jest wymagany) 8.8.4.4
  - b) adres interfejsu LAN: 192.168.X.254 /24, gdzie X to nr twojego stanowiska egzaminacyjnego, np. dla stanowiska 2 -192.168.2.254
  - c) serwer DHCP włączony, zakres dzierżawy 192.168.X.101 ÷ 192.168.X.120, gdzie X to nr Twojego stanowiska egzaminacyjnego, np. dla stanowiska 2 192.168.2.101 ÷ 192.168.2.120
  - d) serwer DHCP przydziela adres serwera DNS 8.8.8.8
  - e) rezerwacja adresu *192.168.X.120* dla bezprzewodowej karty sieciowej stacji roboczej, gdzie X to nr Twojego stanowiska egzaminacyjnego, np. dla stanowiska 2 - *192.168.2.120*
  - f) sieć bezprzewodowa z następującymi ustawieniami:
    - SSID: EgzaminX, gdzie X to numer twojego stanowiska egzaminacyjnego, np. dla stanowiska nr 2
      Egzamin2
    - kanał dowolny z wyjątkiem opcji auto
    - rozgłaszanie SSID wyłączone
    - szyfrowanie WPA2-PSK, jako hasło ustaw swój numer PESEL uzupełniony o dwa dowolne znaki.
- 4. Skonfiguruj przełącznik według poniższych zaleceń:
  - a) utwórz VLAN o ID 23 oraz jeżeli jest wymagana nazwa VLAN23
  - b) porty 2 i 3 przypisz do VLAN 23 bez tagowania
  - c) adres IP: 192.168.X.100/24, gdzie X to numer twojego stanowiska egzaminacyjnego, np. dla stanowiska 2 192.168.2.100
  - d) jeżeli jest wymagany adres bramy: adres interfejsu LAN rutera.

#### Skonfiguruj interfejsy sieciowe serwera i stacji roboczej.

- 5. Skonfiguruj interfejsy sieciowe serwera według zaleceń:
  - a) pierwszy interfejs sieciowy
    - nazwa połączenia: INT
    - adres IP: 87.87.87.88 /20
    - adres bramy: 87.87.87.1
    - adres serwera DNS: 8.8.8.8
  - b) drugi interfejs sieciowy
    - nazwa połączenia: FIRMA
    - adres IP: 192.168.0.X /24, gdzie X to numer twojego stanowiska egzaminacyjnego, np. dla stanowiska nr 2 - 192.168.0.2
- 6. Skonfiguruj interfejs bezprzewodowy stacji roboczej:
  - nazwa połączenia: WLAN,
  - adres IP: uzyskiwany automatycznie,

Podłącz stację roboczą do sieci bezprzewodowej skonfigurowanej na ruterze.

7. Sprawdź komunikację stacji roboczej z ruterem i serwerem, wykorzystując dostępne polecenia systemowe.

#### UWAGA:

Po wykonaniu powyższego polecenia zgłoś przewodniczącemu ZN, przez podniesienie ręki, gotowość do przeprowadzenia ponownego sprawdzenia komunikacji stacji roboczej z ruterem i serwerem. Sprawdzenie wykonaj w obecności egzaminatora.

#### Skonfiguruj usługi serwera

- 8. Zmień nazwę serwera na egzamin-X, gdzie X to numer twojego stanowiska egzaminacyjnego.
- 9. Utwórz konto użytkownika o nazwie serwisant z hasłem S@rwisant1
- 10. Dodaj użytkownika serwisant do grupy Użytkownicy pulpitu zdalnego.
- 11. Skonfiguruj pulpit zdalny, zezwalając na połączenia z serwerem tylko dla użytkownika **serwisant**. Odznacz opcję zezwalającą na połączenia tylko z komputerów korzystających z uwierzytelniania na poziomie sieci.
- 12. Utwórz katalog C:\www, a w nim plik o nazwie test.html zawierający twój numer PESEL.
- 13. Zainstaluj na serwerze usługę IIS.
- 14. Skonfiguruj domyślną witrynę WWW z następującymi ustawieniami:
  - a) nazwa witryny publiczna
  - b) folder macierzysty C:\www
  - c) domyślny dokument test.html
  - d) uwierzytelnianie anonimowe

Sprawdź, czy witryna wyświetla się prawidłowo w przeglądarce na serwerze.

15. Zainstaluj na serwerze drukarkę sieciową dostępną przez port TCP/IP pod adresem *192.168.0.200*. Sterowniki do drukarki dostępne są na pulpicie konta **Administrator** w folderze *sterowniki drukarki*. Wydrukuj stronę testową.

#### Skonfiguruj stację roboczą

16. Wyświetl w przeglądarce stacji roboczej stronę internetową udostępnioną na serwerze.

- 17. Wykonaj test połączenia z serwerem przy pomocy pulpitu zdalnego.
- 18. W programie Wireshark zastosuj filtr wyświetlający transmisję pakietów podczas połączenia z pulpitem zdalnym serwera, np. po adresie IP serwera, porcie lub protokole.

#### UWAGA:

Po wykonaniu powyższego polecenia zgłoś przewodniczącemu ZN, przez podniesienie ręki, gotowość do ponownego wykonania zadań: 14 oraz 16 ÷18. Połączenie ze stroną internetową udostępnioną na serwerze oraz przechwytywanie transmisji pakietów podczas ustanawiania połączenia zdalnego z serwerem wykonaj w obecności egzaminatora.

#### UWAGA:

- ruter i przełączniki pracują obecnie na ustawieniach fabrycznych zgodnie z dokumentacją, która jest dostępna na serwerze i na stacji roboczej na pulpicie konta Administrator,
- hasło do konta Administrator serwera i stacji roboczej to Q@wertyuiop
- nie zmieniaj haseł konta administratora rutera i przełączników, jeżeli urządzenie wymusi zmianę hasła, ustaw na ZAQ!2wsx
- po zakończeniu wykonania zadania nie wyłączaj serwera oraz stacji roboczej.

## Czas na wykonanie zadania wynosi 150 minut.

#### Ocenie podlegać będą 4 rezultaty:

- skonfigurowane urządzenia sieciowe,
- skonfigurowane interfejsy sieciowe serwera i stacji roboczej,
- skonfigurowane usługi serwera,
- wykonane testy usług i połączeń sieciowych.

Więcej arkuszy znajdziesz na stronie: arkusze.pl